# NOVINKY V INTERNETOVÉM FIREMNÍM BANKOVNICTVÍ KVĚTEN 2019

SEZNAMTE SE S NOVINKAMI, KE KTERÝM JSTE NÁS INSPIROVALI.

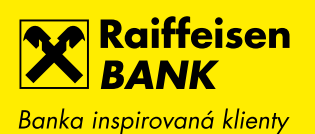

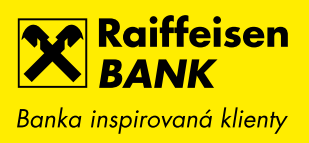

## 1. GRAF HISTORIE ZŮSTATKU NA ÚČTU

Na hlavní stránce si nyní můžete zobrazit i graf historie zůstatku.

| Raiffeisen<br>BANK<br>Banka inspirovaná klienty |                 |                       | ▼   CZ ▼   ODHLÁSIT              |
|-------------------------------------------------|-----------------|-----------------------|----------------------------------|
|                                                 | ÚČTY KART       | Y ÚVĚRY               | TRADE FINANCE                    |
| ÚČTY                                            | Všechny měny 🔻  | <u>Skrýt</u>          | ČEKAJÍCÍ POLOŽKY                 |
| Účet                                            | Účetní zůstatek | Disponibilní zůstatek |                                  |
| BĚŽNÝ FIREMNÍ ÚČET<br>123780                    | 64 401,09 CZK   | 64 401,09 CZK 🕨       | RYCHLE AKCE                      |
|                                                 |                 | 671/                  | Import souboru                   |
| <u>Skrýt grat</u>                               |                 | CZK                   | Výpisy ze všech účtů 🔹 🕨         |
|                                                 |                 |                       | Nahrané dokumenty 🕨 🕨            |
| 06.04.2019                                      |                 | 05.05.2019            | Nahrát dokument 🕨 🕨              |
| BĚŽNÝ FIREMNÍ ÚČET<br>123799                    | 62 878,99 CZK   | 62 878,99 CZK 🕨       | Přehled žádostí o<br>financování |
| <u>Skrýt graf</u>                               |                 | сzк                   | Nová žádost o financování 🔸      |
|                                                 |                 |                       | ŽÁDOSTI A NABÍDKY                |
| 06.04.2019                                      |                 | 05.05.2019            | Rozpracované žádosti             |
|                                                 |                 |                       | Nabídky                          |

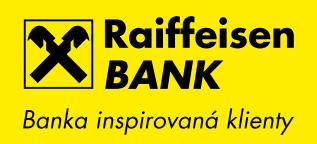

K přehledu historie denních účetních zůstatků jsme přidali i graf, který umožňuje historii zobrazit za období posledních 31 dnů, poslední 3 měsíce nebo posledních 370 dnů.

| Raiffeisen<br>BANK<br>Banka inspirovaná klienty |                                          | 1 🕞 🖨 🖗 | Firma ABC s.r.o.                    | cz 🕶   odhlásit           |
|-------------------------------------------------|------------------------------------------|---------|-------------------------------------|---------------------------|
| Ê   F                                           | PLATBY ÚČTY                              | KARTY   | ÚVĚRY                               | TRADE FINANCE             |
| BĚŽNÝ FIREM<br>123780                           | NÍ ÚČET                                  | - сzк   | Disponibilní zůstatek               | <b>64 401,09</b> сzк      |
|                                                 |                                          |         | Účetní zůstatek<br>Blokovaná částka | 64 401,09 СZK<br>0,00 СZK |
| Historie pohybů                                 | <u>Rozšířený filtr</u><br>Poslední 3 měs | iíce 🗸  |                                     |                           |
| Blokované částky                                |                                          |         |                                     |                           |
| Detail účtu                                     | ·                                        |         |                                     |                           |
| Výpisy                                          | ·   /                                    |         |                                     |                           |
| Historie zůstatku                               | 06.02.2019                               |         |                                     | 05.05.2019                |
| NOVÁ PLATBA                                     | Datum                                    |         |                                     | Účetní zůstatek           |
|                                                 | 05.05.2019                               |         |                                     | 64 401,09 CZK             |
|                                                 | 04.05.2019                               |         |                                     | 64 401,09 CZK             |

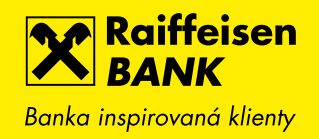

## 2. IMPORT VÍCE SOUBORŮ HROMADNÝCH PLATEB NAJEDNOU

Aby bylo nahrávání souborů pohodlnější, umožňujeme nyní vybrat nebo přetáhnout do vymezeného políčka více souborů hromadných plateb najednou. Z každého souboru se vytvoří hromadné platby tak, jako byste je nahrávali postupně. Samozřejmě stále platí to, že můžete podepsat více hromadných plateb najednou.

| Raiffeisen<br>BANK<br>Banka inspirovaná klienty |         |        |                | 〕 \$\$ \$                                        | Firma ABC s.r.o.<br>Firemní bankovnictví                                    | •   CZ •   ODHLÁSI | Ť |
|-------------------------------------------------|---------|--------|----------------|--------------------------------------------------|-----------------------------------------------------------------------------|--------------------|---|
| Ê                                               | PLATB   | Ŷ      | ÚČTY           | KARTY                                            | ÚVĚRY                                                                       | TRADE FINANCE      |   |
| Nová platba                                     |         | IMPO   | ORT SOUBORI    | U HROMADNÝCH                                     | H PLATEB                                                                    |                    |   |
| Převod mezi vlastnír                            | mi účty |        | • 2            | ABO domaci UAT R                                 | 4 2 3 polozky - souł                                                        | oorl.kpc 🕅         |   |
| Přehled odchozích plateb                        |         | Soubor | r* (1          | ABO domaci UAT Re<br><u>Vyberte další soubor</u> | R4_2 3 položky - soubor 1.kpc ili<br>R4_2 3 položky - soubor 2.kpc ili<br>I |                    |   |
| Přehled příchozích plateb                       |         |        |                | /                                                |                                                                             |                    |   |
| Hromadné platby                                 | -       |        |                | Nebo přetáhněte sc<br>sem<br>(Max 200 MB)        | )                                                                           |                    |   |
| Import souboru                                  |         |        |                | Podporované přípon<br>.kpc, .p11, .f84, .p32     | y jsou<br>2, .xml                                                           |                    |   |
| Manuální zadání                                 |         |        |                |                                                  |                                                                             |                    |   |
| Přehled hromadný<br>plateb                      | ých     | Formát | * ?            | Vyberte formát so                                | puboru                                                                      | •                  |   |
| Přehled souborů                                 |         | Název  | * [?]          | Import_06052019                                  | ?                                                                           |                    |   |
| Trvalé platby                                   | •       | Datum  | splatnosti * 🖓 | Ze souboru                                       | Zadat nov                                                                   | é                  |   |
| Zahraniční platby                               | •       |        |                | Nahradit neplatn                                 | é datum splatnosti aktu                                                     | uálním datem       |   |

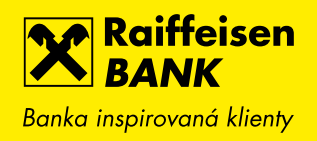

#### 3. Konvertor zahraniční diakritiky při importu tuzemských plateb

Při importu souborů s tuzemskými příkazy k úhradě nebo inkasu provedeme automatickou konverzi cizích znaků na znaky, které je možné používat v tuzemském platebním styku (např. převedeme německé znaky apod.).

## 4. DROBNÁ ZMĚNA NÁZVŮ STAHOVANÝCH VÝPISŮ

Nově používáme v názvu při stahování jednotlivých výpisů v PDF i v datových formátech pořadové číslo jako trojčíslí s vedoucími nulami. Např. výpis č. 42 bude v názvu jako 042, tedy např. Vypis\_1072819001\_CZK\_2019\_042.pdf apod.

Při stahování více výpisů najednou bude nově soubor obsahovat také jméno klienta a datumově-časový identifikátor, např. Vypis\_Název firmy\_20190424091723.

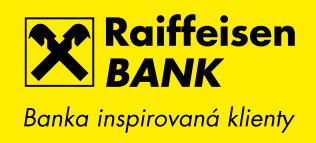

## 5. VLASTNÍ POZNÁMKY K HISTORII POHYBŮ

Nově je možné u libovolného pohybu v historii uložit vlastní poznámku. Užitečné to může být například pro příchozí platby nebo karetní transakce, kde si můžete doplnit účel. Podobně si pod stejnou poznámkou můžete kategorizovat vybrané pohyby (např. příchozí pronájem apod.). Podle poznámek je následně možné vyhledávat pomocí full-textového vyhledávatní nebo v rozšířeném filtru.

Poznámku je možné vyplnit již na přehledu pohybů po najetí na sloupec s popisem. Objeví se ikona tužky a při vyplňování se Vám nabídne našeptávání již použitých poznámek. Poznámky a možnost jejich změny nebo smazání najdete jak přímo na obrazovce přehledu, tak na obrazovce detailu daného pohybu.

Vlastní poznámku najdete také v CSV exportech z historie pohybů na účtu nebo kartě.

| Raiffeisen<br>BANK<br>Banka inspirovaná klienty |                                                | 🗊 🗟 🔯   Firma ABC s.r.o.<br>Firemní bankovnic                                     | . ▼   CZ ▼   ODHLÁSIT<br>tví       |
|-------------------------------------------------|------------------------------------------------|-----------------------------------------------------------------------------------|------------------------------------|
| Ê                                               | PLATBY                                         | ÚČTY KARTY                                                                        | ÚVĚRY                              |
| BĚŽNÝ FIREMNÍ ÚČ<br>1234567890                  | ÉET                                            | CZK Disponibilní zůstatek                                                         | <b>1 409 887,01</b> сzк            |
|                                                 |                                                | Účetní zůstatek<br>Blokovaná částka                                               | 1 409 887,01 CZK<br>0,00 CZK       |
| Historie pohybů                                 | <u>Rozšířený filtr</u><br>Zadejte hledaný text |                                                                                   | ±pDF ±CSV ∰<br>Posledních 31 dnů + |
| Blokované částky<br>Detail účtu →               | Zaúčtováno 🧳 Katego                            | rie Číslo protiúčtu/karty                                                         | Částka<br>Poplatek                 |
| Výpisy →                                        | <b>15. 03.</b> 2017                            | Food garden Kavčí hory<br>Praha 4<br>Adam Lojtner 548361XXXXX0554                 | - 65,68 CZK ►                      |
| Vývoj zůstatku                                  | <b>15.03.</b> 2017                             | <b>nakup</b><br>Adam Lojtner 0001-8933554036/5500                                 | + 2,65 CZK •                       |
| NOVÁ PLATBA 🕨                                   | 15. 03.<br>2017                                | Platba SIPO 0                                                                     | - 180,00 CZK 🔶                     |
|                                                 | <b>15. 03.</b> 2017                            | <b>Ostatní</b><br>Adam Lojtner 8933554052/5500                                    | - 7,03 CZK 🕨                       |
|                                                 | <b>12.07.</b><br>2018                          | Rudna; Ostrava; CZ<br>516872XXXXX7962                                             | + 90 000,00 CZK<br>0,00 USD        |
|                                                 | <b>15. 03.</b> 2017                            | <b>5242545652</b><br>Adam Lojtner 8933554052/5500                                 | - 5,00 CZK 🕨                       |
|                                                 | <b>15. 03.</b> 2017                            | <b>0,10 EUR;KURZ: 27,584;test</b><br>konverze xxx<br>Adam Lojtner 8933554036/5500 | - 2,76 CZK 🕨                       |

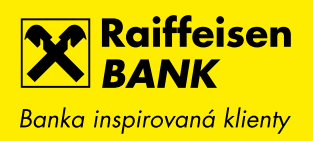

| Raiffeisen<br>BANK<br>Banka inspirovaná klienty |        |                                        |                                      | <b>\$</b>                                                                 | Firma ABC s<br>  Firemní banko      | .r.o. →  <br>wnictví | cz 🗕   odhlási              | т             |
|-------------------------------------------------|--------|----------------------------------------|--------------------------------------|---------------------------------------------------------------------------|-------------------------------------|----------------------|-----------------------------|---------------|
| Ê                                               |        | PLATBY                                 |                                      | ÚČTY                                                                      | KAI                                 | RTY                  | ÚVĚRY                       |               |
| <b>BĚŽNÝ FII</b><br>1234567890                  | REMNÍÚ | ČET                                    |                                      | сzк                                                                       | Disponibilní zůsta                  | tek 1                | <b>409 887</b> ,01          | СZК           |
|                                                 |        |                                        |                                      |                                                                           | Účetní zůstatek<br>Blokovaná částka |                      | 1 409 887,01<br>0,00        | CZK<br>CZK    |
| Historie pohybů                                 |        | <u>Rozšířený filtr</u><br>Zadejte hled | aný text                             |                                                                           | <b>Q</b> 7                          | Posledních           | ±PDF ±Csv<br>a31 dnů a      | <b>Ⅲ</b><br>▼ |
| biokovane castky<br>Detail účtu                 | ,      | Zaúčtováno 🖕                           | Kategorie                            | Popis pohybu<br>Číslo protiúčtu/ka                                        | rty                                 |                      | Ç Částko<br>Poplatel        | a<br>k        |
| Výpisy<br>Vývoj zůstatku                        | •      | <b>15.03.</b><br>2017                  | $\stackrel{\rightarrow}{\leftarrow}$ | nakup<br><b>4 ZRUŠIT</b><br>Food garden Ka<br>Praha 4<br>Adam Lojtner 548 | <b>včí hory</b><br>361XXXXX0554     | ×<br>ULOŽIT ▶        | - 65,68 CZK                 | € ▶           |
| NOVÁ PLATBA                                     | •      | <b>15. 03.</b><br>2017                 | 盦                                    | <b>nakup</b><br>Adam Lojtner 000                                          | 01-8933554036/5                     | 500                  | + 2,65 CZK                  | · •           |
|                                                 |        | <b>15. 03.</b><br>2017                 | $\rightleftharpoons$                 | Platba SIPO 0                                                             |                                     |                      | - 180,00 CZK                |               |
|                                                 |        | <b>15.03.</b><br>2017                  |                                      | <b>Ostatní</b><br>Adam Lojtner 893                                        | 33554052/5500                       |                      | - 7,03 CZK                  | ⊂ ▶           |
|                                                 |        | <b>12.07.</b><br>2018                  | ſĵ                                   | Rudna; Ostrava<br>516872XXXXX79                                           | <b>; CZ</b><br>962                  |                      | + 90 000,00 CZK<br>0,00 USE | 5             |
|                                                 |        | <b>15.03.</b> 2017                     | $\rightleftharpoons$                 | <b>5242545652</b><br>Adam Lojtner 893                                     | 33554052/5500                       |                      | - 5,00 CZK                  | د 🕨           |

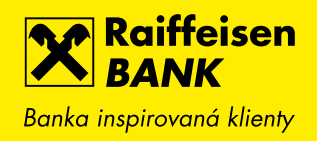

#### 6. ELEKTRONICKÁ DISTRIBUCE PINU KE KARTÁM

Pokud si požádáte o novou debetní kartu, PIN kód ke kartě si následně zobrazíte v internetovém bankovnictví v detailu karty a nebudeme Vám ho již zasílat poštou nebo na pobočku.

Pokud požádáte o kartu pro jiného držitele (disponent účtu), způsob distribuce PIN pak závisí na tom, zda má daný uživatel přístup do internetového bankovnictví. Má-li přístup vytvořený, zobrazí si PIN v internetovém bankovnictví. Nemá-li přístup vytvořený, bude PIN zaslán poštou.

| Raiffeisen<br>BANK<br>Banka inspirovaná klienty                                                                                                    |                                                                        |                      | Firma ABC s.r.o. →  <br>Firemní bankovnictví | cz →   odhlásit                         |
|----------------------------------------------------------------------------------------------------|------------------------------------------------------------------------|----------------------|----------------------------------------------|-----------------------------------------|
| Ê                                                                                                    | PLATBY                                                                 | ÚČTY                 | KARTY                                        | ÚVĚRY                                   |
| DEBET<br>SIGNATION STATES<br>MILLING STATES<br>MILLING STATES<br>MILLI | <b>TNÍ KARTA</b><br>72XX XXXX 1234 Debit MasterCard<br>RICH RAIFFEISEN | standard             | K účtu<br>Platnost do<br>Stav                | <u>1234567890</u><br>05/2019<br>Aktivní |
| Detail karty                                                                                                    | ZOBRAZENÍ PIN                                                          |                      |                                              |                                         |
| Historie pohybů                                                                                                    |                                                                        |                      |                                              |                                         |
| Karetní blokace                                                                                                    | PIN<br>PIN uvidíte ještě                                               | <b>8846</b><br>00:03 | s                                            |                                         |
| Zobrazit PIN                                                                                                    | ▲ ZPĚT                                                                 |                      |                                              |                                         |

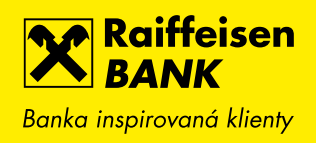

## 7. NOVÉ PERIODY POVOLENÍ K INKASU

Pokud zadáváte povolení k inkasu, přidali jsme možnost zvolit limit na období jednou za 2 měsíce, čtvrtletně a pololetně.

| Banka inspirovaná klienty |            |                   |                                                  | Firma ABC s.r.o.<br>Firemní bankovnictv | , ▼   CZ ▼   ODHLÁSIT         |
|---------------------------|------------|-------------------|--------------------------------------------------|-----------------------------------------|-------------------------------|
|                           | PLATBY     | ÚČTY              | KARTY                                            | ÚVĚRY                                   | TRADE FINANCE                 |
| Nová platba               | N          | OVÉ POVOLENÍ      | K INKASU                                         |                                         | KROK 1 ZE 2                   |
| Převod mezi vlastními     | účty       |                   |                                                  |                                         |                               |
| Přehled odchozích plo     | τeb        | čtu*              | BĚŽNÝ FIREMNÍ<br>123780<br>Disponibilní zůstatek | ÚČET                                    | <b>▼</b> СZК                  |
| Přehled příchozích pla    | teb        |                   | Předčíclí Čícl                                   | o účtu                                  |                               |
| Hromadné platby           | ► Na       | účet* 🖓           | - CISI                                           | 0.000                                   | Kod banky<br>/ Zadejte hled ▼ |
| Trvalé platby             | Lim        | it* ?             |                                                  | сzк                                     | Měsíčně 🗸                     |
| Zahraniční platby         | ► Pla      | tract of *        | 04.05.0010                                       | Datum                                   | Ročně                         |
| Inkasa / SIPO             | -          | most od           | 08.05.2019                                       | ukončení                                | Denně                         |
| Přehled povolení          | Spe        | ecifický symbol 🖓 |                                                  |                                         | Čtvrtletně                    |
| Nové povolení k ink       | Zpr<br>asu | ráva pro mne 🖓    |                                                  |                                         | Jednou za 2 měsíce            |
| Nové SIPO                 |            |                   |                                                  |                                         |                               |
| Přehled příkazů k in      | Ro         | zšířené nastave   | ení (Platnost jen po dobu                        | u života a info o neprov                | edení) <u>Zobrazi</u>         |
| Nový příkaz k inkas       | ν          |                   |                                                  |                                         | POKRAČOVAT                    |
| Vzory plateb              | •          |                   |                                                  |                                         |                               |
| Konverze a další platb    | y ▶        |                   |                                                  |                                         |                               |

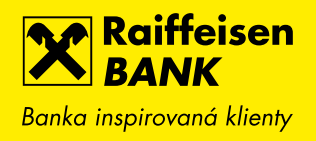

# 8. PŘEHLED PLATEB Z POVOLENÍ K INKASU/SIPO

Z detailu vybraného povolení k inkasu nebo SIPO se po kliknutí na tlačítko Přehled plateb zobrazí přehled provedených odchozích inkas nebo SIPO plateb na jednom místě a máte tak rychlou kontrolu nad tím, jestli se platby provádí v souladu s Vaším očekáváním (např. jestli se provádí každý měsíc, jaké jsou inkasované částky apod.).

| Raiffeisen<br>BANK<br>Banka inspirovaná klienty   |                                 | l 🖨 🖗                                        | Firma ABC s.r.o. | r   cz ▾   odhlásit |   |
|---------------------------------------------------|---------------------------------|----------------------------------------------|------------------|---------------------|---|
| Ê                                                 | PLATBY                          | ÚČTY                                         | KARTY            | ÚVĚRY               |   |
| C Zpět na Přehled povolen<br>DETAIL POVOLENÍ K II | ni<br>NKASU                     |                                              |                  |                     |   |
| Z účtu                                            | <b>BĚŽNÝ OS</b><br>123456789    | SOBNÍ ÚČET<br>10 CZK Friedrich Raiffeisen    |                  | PŘEHLED PLATEB      | • |
| Na účet                                           | <b>21136787</b><br>UniCredit Ba | <b>49/2700</b><br>Ink Czech Republic and Sle | ovakia, a.s.     | ZMĚNIT              | • |
| Limit                                             | 10 000,00                       | СZК                                          |                  |                     |   |
| Období                                            | Denně                           |                                              |                  | ZRUSIT              | • |
| Platnost od                                       | 02.11.2018                      | В                                            |                  | ULOŽIT JAKO VZOR    | • |
| Datum ukončení                                    | Neomezer                        | no                                           |                  |                     |   |
| Specifický symbol                                 |                                 |                                              |                  |                     |   |
| Zpráva pro mne                                    | Povolení k                      | inkasu pro Jardu                             |                  |                     |   |
| Platné po dobu života m                           | ajitele účtu <b>Ne</b>          |                                              |                  |                     |   |
| Stav                                              | Aktivní                         |                                              |                  |                     |   |
| Informuj mě                                       | Není nasta                      | aveno                                        | Změnit           |                     |   |

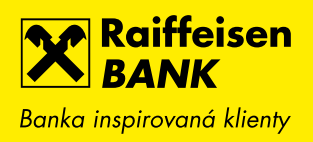

| Raiffeisen<br>BANK<br>Banka inspirovaná klienty |                                  | こ 🗟 ۞   Firma AB<br>Firemní ba       | BC s.r.o. ▾ │ C<br>ankovnictví | z 🕶   odhlásit |   |
|-------------------------------------------------|----------------------------------|--------------------------------------|--------------------------------|----------------|---|
| ê                                               | PLATBY                           | ÚČTY                                 | KARTY                          | ÚVĚRY          |   |
| Nová platba                                     | PLATBY Z POVOLE                  | NÍ K INKASU                          |                                |                |   |
| Převod mezi vlastními účty                      |                                  | Provedené<br>(4)                     |                                |                |   |
| Přehled odchozích plateb                        | Datum<br>splatnosti 🗘 Typ platby | Popis platby                         |                                | 🗘 Částka       |   |
| Přehled příchozích plateb                       | <b>22.01.</b><br>2019 Inkaso     | <b>4337401008</b><br>2113678749/2700 |                                | 8 826,70 CZK   | ۲ |
| Hromadné platby 🕨 🕨                             | <b>27. 12.</b><br>2018 Inkaso    | <b>4337401008</b><br>2113678749/2700 |                                | 404,55 CZK     | • |
| Trvalé platby                                   | <b>22. 11.</b><br>2018 Inkaso    | <b>4337401008</b><br>2113678749/2700 |                                | 1 481,92 CZK   | • |
| Inkasa / SIPO                                   | <b>09. 11.</b><br>2018 Inkaso    | <b>4337401008</b><br>2113678749/2700 |                                | 404,55 CZK     | ۲ |
| Vzory plateb                                    |                                  |                                      |                                |                |   |
| Konverze a další platby 🔸                       | ◀ ZPĚT                           |                                      |                                |                |   |

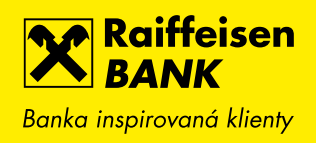

## 9. ULOŽENÍ VZORU Z TRVALÉ PLATBY

Nově můžete vzor pro jednorázovou platbu uložit také z detailu trvalé platby v libovolném stavu (aktivní, budoucí nebo ukončené).

| Raiffeisen<br>BANK<br>Banka inspirovaná klienty |          | 9                                     | \$                          | Firma ABC s.r.o.<br>Firemní bankovnictví | ▼   CZ ▼   ODHLÁSIT |   |
|-------------------------------------------------|----------|---------------------------------------|-----------------------------|------------------------------------------|---------------------|---|
| Ê                                               | PLATBY   |                                       | ÚČTY                        | KARTY                                    | ÚVĚRY               |   |
| Zpět na Přehled trvalých plateb                 |          |                                       |                             |                                          |                     |   |
| DETAIL TRVALÉ PLATBY                            |          |                                       |                             |                                          |                     |   |
| Z účtu                                          | Bi<br>12 | <b>ěžný osobní</b><br>234567890 CZK F | ÚČET<br>riedrich Raiffeisen |                                          | PŘEHLED PLATEB      | • |
| Na účet                                         | 19<br>Ko | <b>9/0100</b><br>omerční banka, a.s.  |                             |                                          | ZMĚNIT              | • |
| Částka                                          | 5        | 065,00 CZK                            |                             |                                          |                     | _ |
| Frekvence plateb                                | м        | lěsíčně                               |                             |                                          | ZRUSIT              |   |
| Datum 1. platby                                 | 18       | 8.04.2019                             |                             |                                          | ULOŽIT JAKO VZOR    | • |
| Datum příští platby                             | 18       | 8.05.2019                             |                             |                                          |                     |   |
| Datum ukončení                                  | Ν        | eomezeno                              |                             |                                          |                     |   |
| Variabilní symbol                               |          |                                       |                             |                                          |                     |   |
| Konstantní symbol                               |          |                                       |                             |                                          |                     |   |
| Specifický symbol                               |          |                                       |                             |                                          |                     |   |
| Zpráva pro mne                                  | ne       | ájem                                  |                             |                                          |                     |   |

## 10. loga, názvy obchodníků a mapy u karetních transakcí

Upozorňujeme, že tato funkcionalita bude zpřístupněna v průběhu července 2019.

Pro přehlednější orientaci v pohybech na účtu nebo kartách Vám budeme u transakcí realizovaných debetní kartou zobrazovat loga a přesnější názvy obchodníků. Loga uvidíte u všech nejznámějších obchodníků, a to jak kamenných, tak internetových obchodů. U kamenných obchodů budeme také zobrazovat adresu a odkaz na mapu, která se otevře v Google mapách.

| Raiffeisen<br>BANK<br>Banka inspirovaná klienty |                                                               |              | D 🖨 🔅                            | Firma ABC s.r.o. 👻  <br>Firemní bankovnictví | cz →   odhlásit                         |  |
|-------------------------------------------------|---------------------------------------------------------------|--------------|----------------------------------|----------------------------------------------|-----------------------------------------|--|
| â                                               | PLATBY                                                        |              | ÚČTY                             | KARTY                                        | ÚVĚRY                                   |  |
| S168 7<br>FRIEDR                                | T <b>NÍ KARTA</b><br>'2XX XXXX 1234 Debit M<br>ICH RAIFFEISEN | 1asterCard 3 | standard                         | K účtu<br>Platnost do<br>Stav                | <u>1234567890</u><br>05/2019<br>Aktivní |  |
| Detail karty                                    | Posledni                                                      | ích 370 dn   | ů 🔻                              |                                              |                                         |  |
| Historie pohybů                                 | Provedeno k                                                   | Kategorie    | Popis                            |                                              | Částka<br>Původní částka                |  |
| Karetní blokace                                 | <b>24. 04.</b> 2019                                           | 0            | <b>Česká pošta</b><br>Praha 4    |                                              | - 115,00 CZK 🕨                          |  |
| Zobrazit PIN                                    | <b>23. 04.</b> 2019                                           | teta         | <b>TETA drogerie</b><br>Praha 11 |                                              | - 303,00 CZK 🕨                          |  |
|                                                 | <b>18. 04.</b><br>2019                                        | 0            | <b>Česká pošta</b><br>Praha 4    |                                              | - 302,00 CZK 🕨                          |  |
|                                                 | <b>17. 04.</b><br>2019                                        | TESCO        | <b>Tesco</b><br>Brno 12          |                                              | - 342,00 CZK 🕨                          |  |
|                                                 | <b>16. 04.</b><br>2019                                        | TESCO        | <b>Tesco</b><br>Brno 12          |                                              | - 347,00 CZK 🕨                          |  |
|                                                 | <b>09.04.</b><br>2019                                         | teta         | <b>TETA drogerie</b><br>Praha 11 |                                              | - 362,00 CZK 🔹 🕨                        |  |
|                                                 | <b>09.04.</b><br>2019                                         | TESCO        | <b>Tesco</b><br>Brno 12          |                                              | - 347,00 CZK 🕨                          |  |
|                                                 | <b>06. 02.</b><br>2019                                        | makro        | MAKRO<br>Hrdějovice              |                                              | - 3 599,37 CZK 🕨                        |  |
|                                                 | <b>06. 02.</b><br>2019                                        | makro        | MAKRO<br>Hrdějovice              |                                              | - 128,14 CZK 🕨                          |  |
|                                                 | ∧ Zpět no                                                     | ahoru        |                                  |                                              |                                         |  |

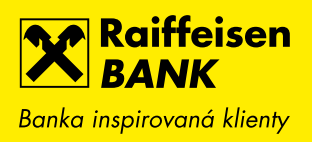

| Raiffeisen<br>BANK<br>Banka inspirovaná klienty                                                                                                    |                                                                   |                                              | 3   Firma ABC s.r.o.<br>Firemní bankovnictví | ▼   CZ ▼   ODHLÁSIT |  |
|----------------------------------------------------------------------------------------------------|-------------------------------------------------------------------|----------------------------------------------|----------------------------------------------|---------------------|--|
| ٢                                                                                                    | PLATBY                                                            | ÚČTY                                         | KARTY                                        | ÚVĚRY               |  |
| Zpět na Nezaúčtova                                                                                                    | ané transakce                                                     |                                              |                                              |                     |  |
| DETAIL KARETNÍ BL                                                                                                    | OKACE                                                             |                                              |                                              |                     |  |
| DEBI<br>State of Free Provided Action of Control of Control of Contro | <b>ETNÍ KARTA</b><br>72XX XXXX 1234 Debit Mas<br>PRICH RAIFFEISEN | iterCard STANDARD                            |                                              |                     |  |
| Provedeno                                                                                                    | 06.0                                                              | 02.2019                                      |                                              |                     |  |
| Částka                                                                                                    | - 3 5                                                             | 99,37 CZK                                    |                                              |                     |  |
| Popis                                                                                                    | MAH                                                               | KRO 11 C.BUDEJOVICE                          | CZE                                          | _                   |  |
| Název obchodníka                                                                                                    | makro                                                             | MAKRO                                        |                                              |                     |  |
| Adresa obchodníka                                                                                                    | Hrdð<br>Hrdð<br>373<br>Česk                                       | ějovice 396<br>ějovice<br>67<br>cá republika | <u>Mapa</u>                                  |                     |  |
| ∧ Zpět nahoru                                                                                                    |                                                                   |                                              |                                              |                     |  |

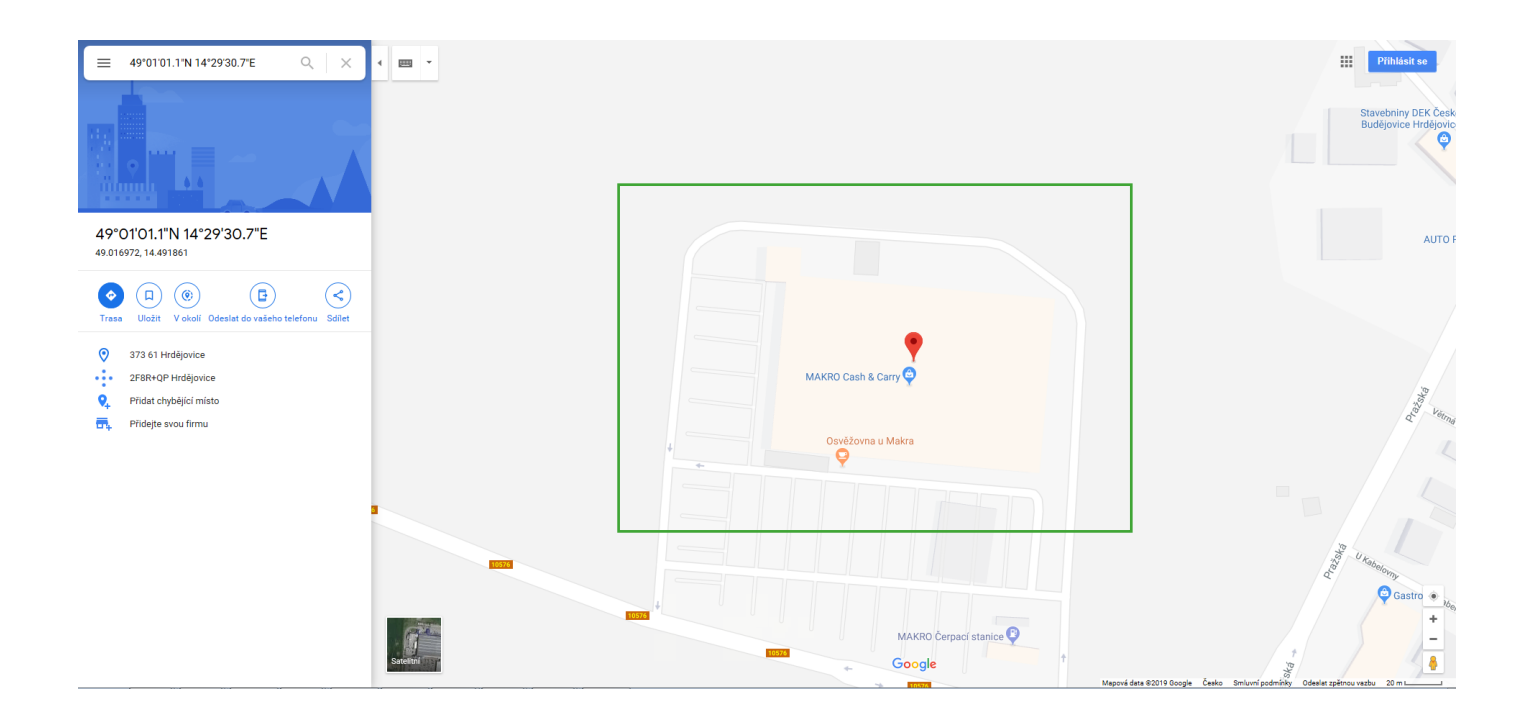